## **Table of Contents**

| Installing Zebra Printer | 2 |
|--------------------------|---|
| Installing Custom Label  | 6 |

## **Installing Zebra Printer**

Your Zebra printer came with the installation CD. Plug in the CD and when the installation program starts, select Windows Drivers.

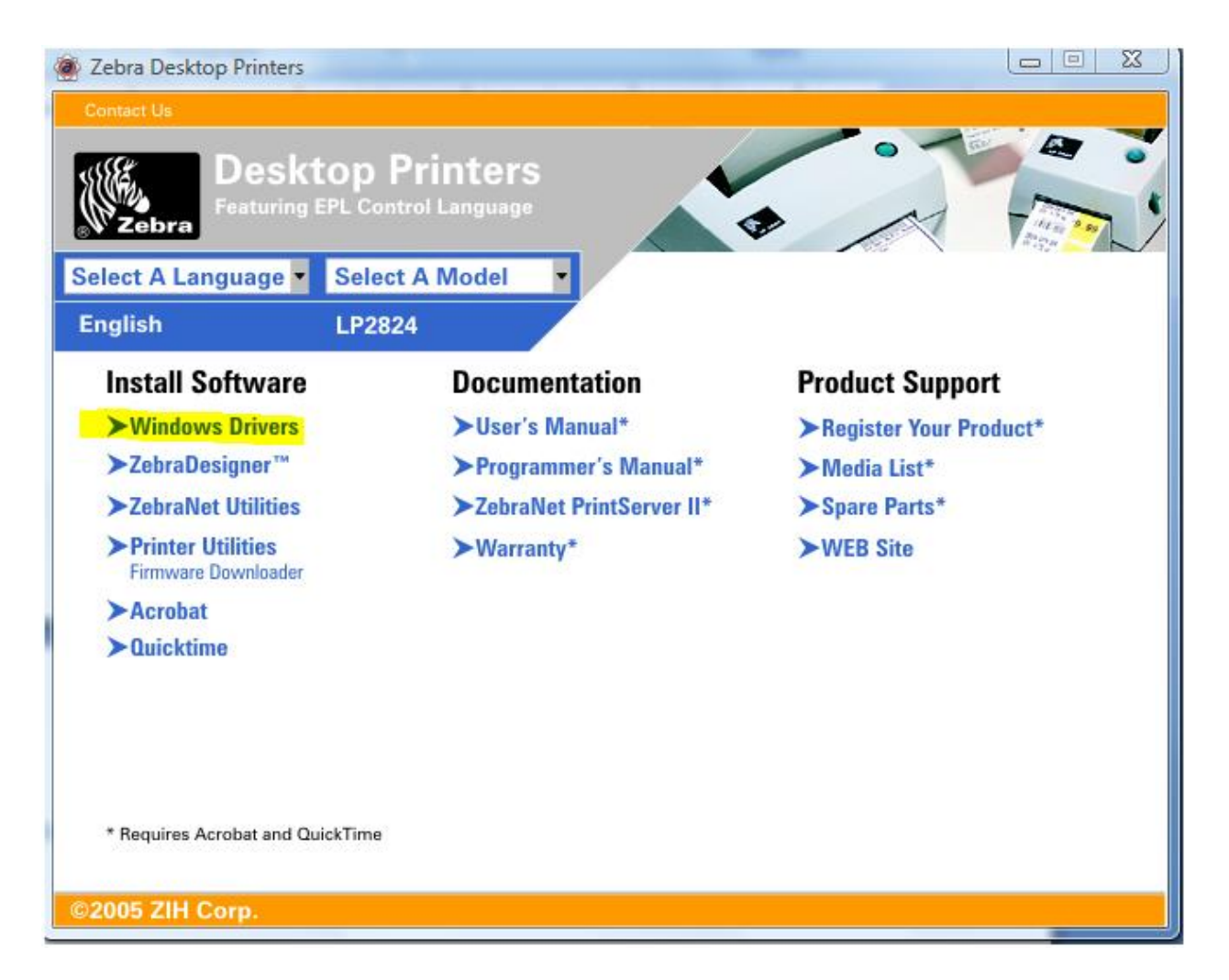

On the next screen, select Zebra EPL on the left and ZEBRA TLP2824 on the right. Click the Next button.

| Printer Driver Setup Wizard                               | ×                                                                                                    |
|-----------------------------------------------------------|----------------------------------------------------------------------------------------------------|
| Printer Select<br>Click the manufacturer and model of you | ır printer                                                                                                    |
| Manufacturers:                                            | Printers:                                                                                                    |
| ZEBRA CPCL<br>ZEBRA EPL<br>ZEBRA ZPL                      | Zebra       LP2443         Zebra       LP2722         Zebra       LP2742         Zebra       LP2824         Zebra       LP2684         Zebra       LP2824         Zebra       TLP2722         Zebra       TLP2742         Zebra       TLP2742         Zebra       TLP3742         Zebra       2746 |
|                                                           | < Back Next > Cancel                                                                                                    |

After the printer installation is finished, find the printer in the Windows Control Panel and right-click it. Select Properties from the popup menu.

| rintin | g 🛛 👼 Set as | default    | <u>84. (</u> | Select printing | nreferences | » |   |
|--------|--------------|------------|--------------|-----------------|-------------|---|---|
|        | Name         | Docur      |              | Open            |             |   | , |
|        | PD           | F reDirec  | ۲            | Run as admin    | istrator    | • |   |
|        | Rev          | ady        |              | Set as Default  | Printer     |   |   |
|        | Qu           | ickBook    |              | Printing Prefe  | erences     |   |   |
|        | Rei          | ady        |              | Pause Printin   | 9           |   |   |
| ×      | Sar          | msung S    |              | Sharing         |             |   |   |
| Ê      | Rei          | ady        |              | Use Printer Of  | ffline      |   |   |
|        |              | esigner \$ |              | Refresh         |             |   |   |
|        | 🤝 Re         | ady        |              | Create Shorto   | ut          |   |   |
| =      | ZD           | esigner 1  |              | Delete          |             |   |   |
|        | Rei          | ady        |              | Rename          |             |   |   |
|        | Zel<br>0     | bra LP28   |              | Properties      |             |   |   |
|        | 🤝 Re         | ady        | _            |                 |             |   |   |
|        |              | hra TLP29  | R74          |                 |             |   |   |

| on or an                                                        | Charing                                                            | Porte                  | Advanced                                               | Color Mana                                                                                               | aamaat                                       | Coourity                             | Printer | About | 1 |  |
|-----------------------------------------------------------------|--------------------------------------------------------------------|------------------------|--------------------------------------------------------|----------------------------------------------------------------------------------------------------|----------------------------------------------|--------------------------------------|---------|-------|---|--|
|                                                                 | Shanny                                                             | TOILS                  | Auvanceu                                               |                                                                                                    | gement                                       | Security                             | THILE   | About |   |  |
| 17                                                              |                                                                    |                        |                                                        |                                                                                                    |                                              |                                      |         |       |   |  |
| S)                                                              | Ze                                                                 | bra LP28               | 324                                                    |                                                                                                    |                                              |                                      |         |       |   |  |
|                                                                 |                                                                    |                        |                                                        |                                                                                                    |                                              |                                      |         |       |   |  |
| Locatior                                                        | n:                                                                 |                        |                                                        |                                                                                                    |                                              |                                      |         |       |   |  |
| ~                                                               | . –                                                                |                        |                                                        |                                                                                                    |                                              |                                      |         |       |   |  |
| Lommer                                                          | nt:                                                                |                        |                                                        |                                                                                                    |                                              |                                      |         |       |   |  |
|                                                                 |                                                                    |                        |                                                        |                                                                                                    |                                              |                                      |         |       |   |  |
|                                                                 |                                                                    |                        |                                                        |                                                                                                    |                                              |                                      |         |       |   |  |
|                                                                 |                                                                    |                        |                                                        |                                                                                                    |                                              |                                      |         |       |   |  |
|                                                                 |                                                                    |                        |                                                        |                                                                                                    |                                              |                                      |         |       |   |  |
| Model:                                                          | Zeb                                                                | ora LP28               | 24                                                     |                                                                                                    |                                              |                                      |         |       |   |  |
| Model:<br>Featur                                                | Zeb<br>res                                                         | ora LP28               | 24                                                     |                                                                                                    |                                              |                                      |         |       |   |  |
| Model:<br>Featur<br>Color:                                      | Zeb<br>res<br>No                                                   | ora LP28               | 24<br>Pap                                              | per available:                                                                                           |                                              |                                      |         |       |   |  |
| Model:<br>Featur<br>Color:<br>Doubl                             | Zeb<br>res<br>No<br>e-sided: N                                     | vra LP28<br>No         | 24<br>Pap<br>Us                                        | per available:<br>er Defined                                                                             |                                              |                                      |         |       |   |  |
| Featur<br>Color:<br>Doubl<br>Staple                             | Zeb<br>No<br>e-sided: No<br>e: No                                  | vra LP28               | 24<br>Pap<br>Us<br>1.(<br>1 (                          | per available:<br>er Defined<br>00" x 1.00" - (<br>00" x 3.00" - (                                       | 2.54cm x                                     | 2.54cm                               |         |       |   |  |
| Model:<br>Featur<br>Color:<br>Doubl<br>Staple<br>Speed          | Zeb<br>No<br>e-sided: N<br>e: No<br>d: Unknov                      | vra LP28.<br>No        | 24<br>Pap<br>Us<br>1.0<br>1.1                          | per available:<br>er Defined<br>00" x 1.00" - (<br>00" x 3.00" - (<br>12" x 1.25" - (                    | 2.54cm x<br>2.54cm x<br>2.86cm x             | 2.54cm<br>7.62cm<br>3.18cm           |         |       |   |  |
| Model:<br>Featur<br>Color:<br>Doubl<br>Staple<br>Speed<br>Maxim | Zeb<br>No<br>No<br>e-sided: No<br>e: No<br>d: Unknov<br>num resolu | vn<br>vn<br>vn: 203    | 24<br>Pap<br>1.0<br>1.0<br>1.1<br>0 dpi 1.1            | per available:<br>er Defined<br>00" x 1.00" - (<br>00" x 3.00" - (<br>12" x 1.25" - (<br>12" x 4.00" - ( | 2.54cm x<br>2.54cm x<br>2.86cm x<br>2.86cm x | 2.54cm<br>7.62cm<br>3.18cm<br>10.16c | -       |       |   |  |
| Model:<br>Featur<br>Color:<br>Doubl<br>Staple<br>Speed<br>Maxim | Zeb<br>No<br>le-sided: N<br>e: No<br>d: Unknov<br>num resolu       | vn<br>vn<br>ution: 203 | 24<br>Pap<br>Us<br>1.0<br>1.1<br>1.1<br>1.1            | per available:<br>er Defined<br>00" x 1.00" - (<br>00" x 3.00" - (<br>12" x 1.25" - (<br>12" x 4.00" - ( | 2.54cm x<br>2.54cm x<br>2.86cm x<br>2.86cm x | 2.54cm<br>7.62cm<br>3.18cm<br>10.16c |         |       |   |  |
| Model:<br>Featur<br>Color:<br>Doubl<br>Staple<br>Speec<br>Maxim | Zeb<br>No<br>le-sided: No<br>e: No<br>d: Unknov<br>num resolu      | vn<br>nition: 203      | 24<br>Pap<br>Us<br>1.0<br>1.1<br>1.1<br>Printing Prefe | per available:<br>er Defined<br>00" x 1.00" - (<br>00" x 3.00" - (<br>12" x 1.25" - (<br>12" x 4.00" - ( | 2.54cm x<br>2.54cm x<br>2.86cm x<br>2.86cm x | 2.54cm<br>7.62cm<br>3.18cm<br>10.16c |         |       |   |  |

On the printer Properties screen, click Printing Preferences.

On the next screen, select an appropriate label size.

| E Zebra LP2824 Printing Preferences | x |
|-------------------------------------|---|
| Document Options                    |   |
| Zebra LP2824                        |   |
| 🖥 💱 Paper/Output                    |   |
| Paper Layout: Portrait              |   |
|                                     |   |
|                                     |   |
| Rotate 180: Off                     |   |
| 🖶 🖶 📸 Media Settings                |   |
| 🖬 🕀 🎼 Document Options              |   |
| 🖬 🖶 🌠 Device Options                |   |
| 🗄  🎲 User Commands                  |   |
|                                     |   |
|                                     |   |
|                                     |   |
|                                     |   |
|                                     |   |
|                                     |   |
| Wizard Configuration Assistant      |   |
| OK Cancel Apply                     |   |

Click OK to finish the printer configuration procedure.

## **Installing Custom Label**

Open your company in Almyta and go to the System menu tab, Add-in Manager. Click the Add New button. Browse to the label. In this document ,we have browsed to the ALMS125A.accde file. This label is located on the Almyta original CD, AddIns folder. Select the file and click Open or just double-click the file name.

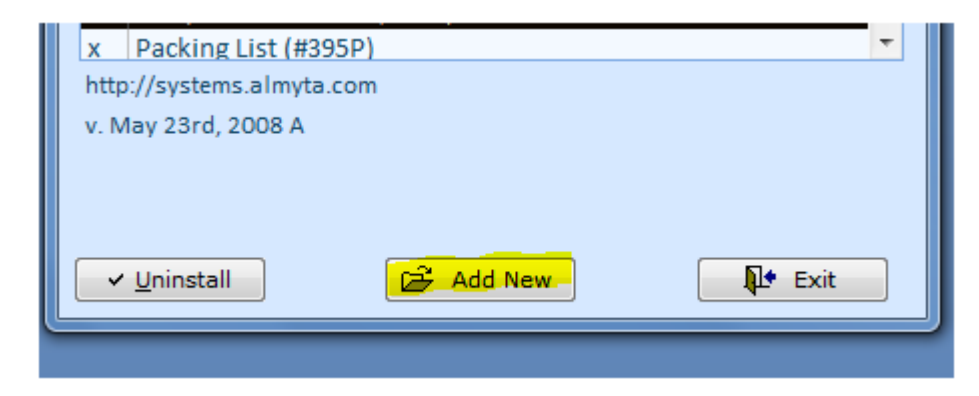

You should see the selected label in the list of installed optional modulus.

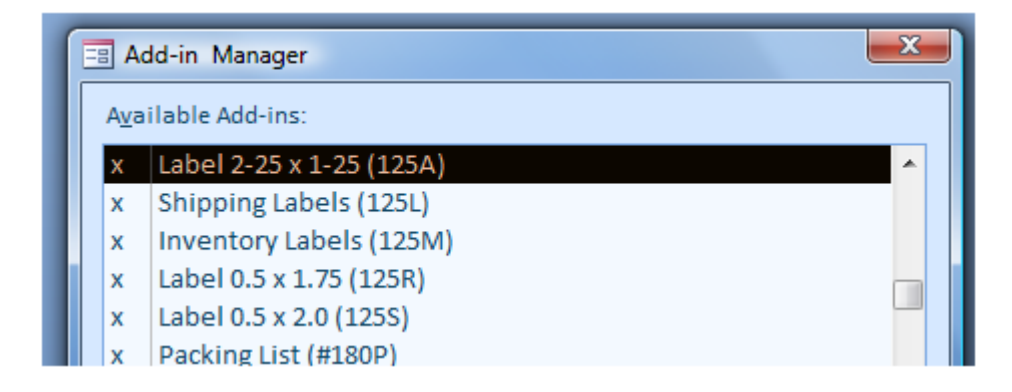

Exit the screen. Restart Almyta Control System and go to the System menu tab, Default Documents and Screens. Select the label in the Available Documents dropdown field for the Inventory Labels. Exit the screen.

|                                          | Home               | Orders             | Inven             | tory As              | sets                 | Reports                               | System                          | Data                                | Report Prev                       | view A                           |
|------------------------------------------|--------------------|--------------------|-------------------|----------------------|----------------------|---------------------------------------|---------------------------------|-------------------------------------|-----------------------------------|----------------------------------|
| Options                                  | Default D<br>and S | ocuments<br>creens | Add-In<br>Manager | Customize<br>Reports | 💽 Ur<br>💾 Cu<br>街 Re | nhide Fields<br>Istomize All<br>start | S Comp<br>Comp<br>Logo<br>Barco | oany Location<br>s *<br>ode Formats | ns 🔹 🔩 Err<br>曕 File<br>* 🛛 🖧 Sha | or Log<br>es in Use<br>ared Comp |
|                                          | (                  | Configurat         | ion               |                      | A                    | Actions                               |                                 |                                     | I                                 | nformation                       |
| 🔳 Defa                                   | ault Docur         | ments & S          | creens            |                      |                      |                                       |                                 |                                     |                                   |                                  |
| Docum                                    | nent Type          |                    |                   | Avail                | able Doo             | cuments                               |                                 |                                     | Printer                           |                                  |
| Bill Of Lading (Manifest) === not select |                    |                    |                   |                      |                      |                                       |                                 |                                     | Default                           |                                  |
| Custo                                    | m Label            | s                  |                   | Stan                 | Standard             |                                       |                                 |                                     | Default                           |                                  |
| Inven                                    | tory Lab           | els                |                   | Labe                 | l 2-25 x             | 1-25 (125A                            | )                               | •                                   | Zebra Tl                          | P2824                            |

Go to the Inventory menu tab, and select Locate and Move. We assume you have received some inventory units by this time. Click the View button. On the next screen, mark a couple of units, and click the Labels button.

| 9                         | Home                    | C           | Orders             | Inv              | ventory           | Assets            | Re     | eports              | System                  | Data             | Rep            | oort Previe                              | w Add                                      | -Ins             | Hel                        |
|---------------------------|-------------------------|-------------|--------------------|------------------|-------------------|-------------------|--------|---------------------|-------------------------|------------------|----------------|------------------------------------------|--------------------------------------------|------------------|----------------------------|
| Direct<br>Receive         | Receive<br>by Seria     | Lo<br>I and | Cate<br>Move       | Quick<br>Move    | Direct<br>Issue   | Reconcile<br>ties | Lease  | Warranty<br>Repairs | Find Shipp<br>or Consum | ped It<br>ned Ma | em<br>aster    | Q Search I<br>☐ Active It<br>☐ Bill Of M | item Master<br>iems ≠<br>Materials<br>List | :<br>:<br>:<br>: | Alterna<br>Wareh<br>Repair |
| E L<br>Rec                | ocate Inv               | entor       | y<br>ate:          |                  |                   |                   |        |                     | Report ar               | nd Cycle         | Counts         | Section                                  | 3                                          | c                |                            |
| Rec                       | ceiving F<br>oplied B   | : ==<br>rh  | Selecte<br>ne Loca | d Items<br>ation | ;<br>Lot          | /Serial Nu        | mber   | Serial Nu           | mber 2                  | Ne               | ŧt             | Received                                 | –<br>Warr/E                                | Exp.             | ⊟ X<br>Mar                 |
| <u>Iter</u><br><u>Cat</u> | <u>m ID:</u><br>tegory: | ►/          | LB PO              | RT               | 13:<br>684        | 1345<br>4646      |        |                     |                         | 4.<br>48.        | 0 05/<br>0 05/ | 16/2008<br>16/2008                       |                                            |                  |                            |
| Loc<br>Cer                | <u>ation:</u>           |             | LB PO<br>LB PO     | RT               | 79                | 7979              |        |                     |                         | 48.<br>480.      | 0 05/<br>0 05/ | 16/2008<br>16/2008                       |                                            |                  |                            |
| Lea                       | ised to C               | ĺ           | <u>L</u> abe       | ls               |                   |                   |        |                     | 🗢 Issu                  | ie <u>S</u>      | plit Lot       | . <u>M</u> o                             | ve 🚺                                       |                  | 3                          |
| Lot,<br>Lot               | /Serial I               | Rec<br>umbe | ord: 14            | 4 26             | of 87             |                   | K No   | Filter Se           | arch                    | •                | _              |                                          |                                            | 1                |                            |
|                           |                         |             | /iew               |                  | Cl <u>e</u> ar Al |                   | 🕈 Exit |                     |                         |                  | [              | •                                        |                                            |                  |                            |

On the next screen, choose "One Label per Row" and click the Preview button.

| Adjust Number | Ut Units                                    | _                   |
|---------------|---------------------------------------------|---------------------|
| Item ID       | Item Description                            | Number<br>Of Labels |
| A PALLET1     | Mushrooms 10 cans per case                  | 1                   |
| A PALLET1     | Mushrooms 10 cans per case                  | 1                   |
|               |                                             |                     |
|               | Copies Each:   1   2   3  One Label Per Row | 4                   |

In the Report Preview menu tab, click Page Setup.

| Home Orders Inventory Assets Rep                     | ports System                                                                                                    | Data Report Pre                         | eview Add-In | is Help 🕜                             |
|------------------------------------------------------|----------------------------------------------------------------------------------------------------|-----------------------------------------|--------------|---------------------------------------|
| Print Quick Export to PDF MS Word MS Excel<br>Output | Image: Show N       Image: Show N       Image: Show | Aargins<br>ata Only<br>Is Page<br>Setup | Zoom         | Close Print<br>Preview<br>Close Previ |
| Item ID: A_PALLET1 DATE 05/16/2008                   | B Item ID: /                                                                                                    | A_PALLET1                               | DATE 0       | 95/16/2008                            |

On the Page Setup screen, Page tab, make sure the proper label size is selected.

| Page Setup                                                                                                    |
|----------------------------------------------------------------------------------------------------|
| Print Options Page Columns Orientation Orientation Paper Size: 2.25" x 1.25" - (5.71cm x 3.18cm) Source: Documents          |
| Source <ul> <li>Printer for Label 2-25 x</li> <li>Default Printer</li> <li>Use Specific Printer</li> <li>Printer</li> </ul> |
| OK Cancel                                                                                                    |

Switch to the Print Options tab, and set margins: 0.01, 0.01, 0.1, 0.01 or as shown on the snapshot. Click OK to permanently save the changes.

| Page Setup<br>Print Option<br>Margins (i     | s Page Columns                         | Sample                                                                                                    |
|----------------------------------------------|----------------------------------------|----------------------------------------------------------------------------------------------------|
| Top:<br>Bottom:<br>Left:<br>Right:           | 0.007<br>0.007<br>0.1<br>0.007         | Characterized Internet<br>I can be a set of the set<br>I can be a set of the set<br>I can be a set of the set<br>I can be a set of the set of the set<br>I can be a set of the set<br>I can be a set of the set of the set<br>I can be a set of the set of the set<br>I can be a set of the set of the set<br>I can be a set of the set of the set<br>I can be a set of the set of the set<br>I can be a set of the set of the set<br>I can be a set of the set of the set of the set<br>I can be a set of the set of the set of the set<br>I can be a set of the set of the se |
| Print Da<br>Split Form<br>Print F<br>Print D | ta Only<br>form Only<br>Patasheet Only |                                                                                                    |
|                                              | ОК                                     | Cancel                                                                                                    |

Print the labels by clicking Print or Quick Print button.

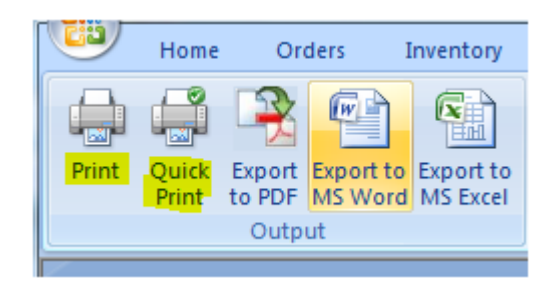

Close the Label Preview when finished.

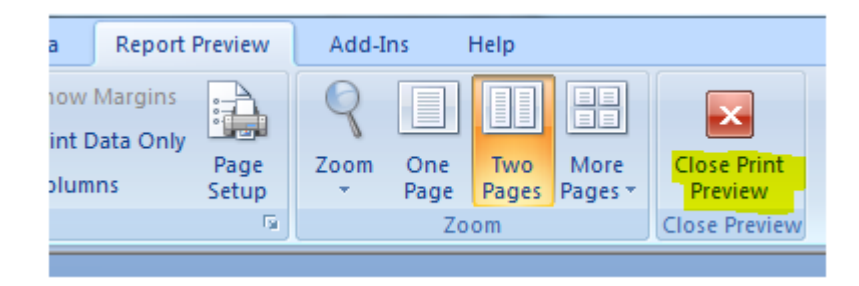

The inventory labels can be printed anytime from the Selected Units screen as shown above or from the Receiving screens as shown below.

|                             | Home                             | Orders             | Inve            | ntory           | Asset     | s Re          | eports              | System                 |  |  |  |  |  |  |  |
|-----------------------------|----------------------------------|--------------------|-----------------|-----------------|-----------|---------------|---------------------|------------------------|--|--|--|--|--|--|--|
|                             | ₩ ₩<br>◆ ₩₩                      | 5                  | 5               |                 |           | <u>88</u>     | <u></u>             |                        |  |  |  |  |  |  |  |
| Direct<br>Receive           | Receive<br>by Serial             | Locate<br>and Move | Quick I<br>Move | Direct<br>Issue | Reconcile | Lease         | Warranty<br>Repairs | Find Ship<br>or Consur |  |  |  |  |  |  |  |
|                             | -                                |                    |                 | Activi          | ties      |               |                     |                        |  |  |  |  |  |  |  |
|                             | E Receive Inventory (Short Form) |                    |                 |                 |           |               |                     |                        |  |  |  |  |  |  |  |
| Select View: Units Units Co |                                  |                    |                 |                 |           |               |                     |                        |  |  |  |  |  |  |  |
|                             |                                  |                    |                 | _               | 36        | lect vie      | w. Units,           | Unit Cost              |  |  |  |  |  |  |  |
| 9                           |                                  | <u>-</u> <u>Fi</u> | ilter Item      | is By:          | [???]     |               |                     | -                      |  |  |  |  |  |  |  |
| Iter                        | m Id                             |                    | Units           | U. Co           | ost Locat | tion          | Lot/Seria           | l No                   |  |  |  |  |  |  |  |
|                             | S123                             | -                  | 1               | \$0.            | 00 DOC    | К 🔻           | 1621734             |                        |  |  |  |  |  |  |  |
|                             | A15                              | -                  | 2               | \$1.            | 50 DOC    | К 🔻           | 1621735             |                        |  |  |  |  |  |  |  |
|                             |                                  | -                  | 0               | \$0.            | 00        | -             |                     |                        |  |  |  |  |  |  |  |
|                             |                                  |                    |                 |                 |           |               |                     |                        |  |  |  |  |  |  |  |
|                             |                                  |                    |                 |                 |           |               |                     |                        |  |  |  |  |  |  |  |
|                             |                                  |                    |                 |                 |           |               |                     |                        |  |  |  |  |  |  |  |
|                             |                                  |                    |                 |                 |           |               |                     |                        |  |  |  |  |  |  |  |
|                             |                                  |                    |                 |                 |           |               |                     |                        |  |  |  |  |  |  |  |
|                             |                                  |                    |                 |                 |           |               |                     |                        |  |  |  |  |  |  |  |
|                             |                                  |                    |                 |                 |           |               |                     |                        |  |  |  |  |  |  |  |
|                             |                                  |                    |                 |                 |           |               |                     |                        |  |  |  |  |  |  |  |
|                             |                                  |                    |                 |                 |           |               |                     |                        |  |  |  |  |  |  |  |
|                             |                                  |                    |                 |                 |           |               |                     |                        |  |  |  |  |  |  |  |
|                             |                                  |                    |                 |                 |           |               |                     |                        |  |  |  |  |  |  |  |
|                             |                                  |                    |                 |                 |           |               |                     |                        |  |  |  |  |  |  |  |
|                             |                                  |                    |                 |                 |           |               |                     | _                      |  |  |  |  |  |  |  |
| F                           | Rev Date:                        | 07/2               | 3/2008          |                 | Re        | <u>c</u> eive |                     | abels                  |  |  |  |  |  |  |  |